## How to Submit a Transportation Case in ServiceNow CSM

This document will help you navigate through the ServiceNow portal and submit tickets to the LG Trans team (CONUS, EXPORTS, AIR, and MWR)

\*\*\*USE GOOGLE CHROME BROWSER\*\*\*

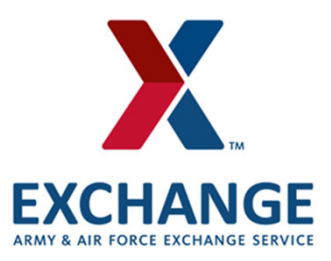

## Submit a LG Transportation Request

Log Into ServiceNow Portal: <u>https://aafes.service-now.com/csm</u>. You should always see a big red Exchange truck on the webpage. If you do not see a big red truck you ARE NOT on the correct page

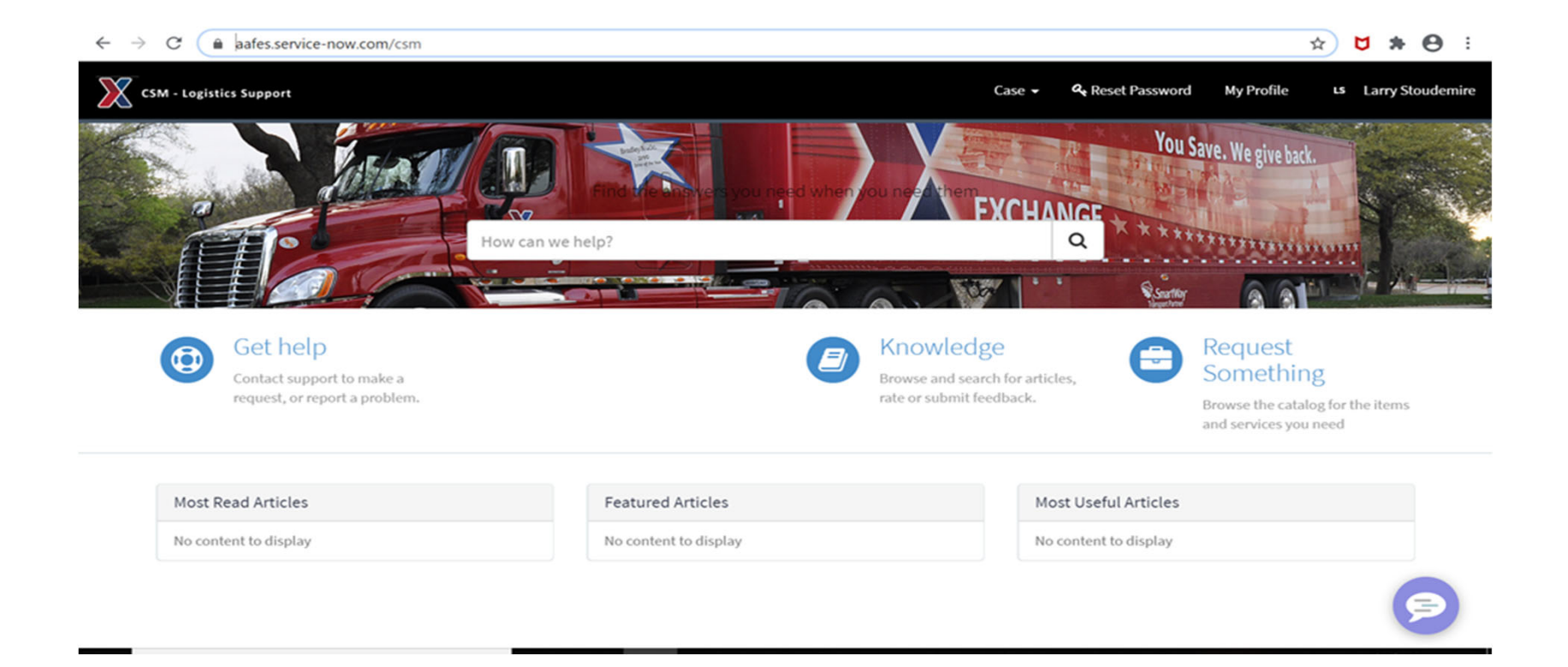

## Once you are logged in you will see the Case dropdown option on the top in the black menu bar. Click submit Transportation Request.

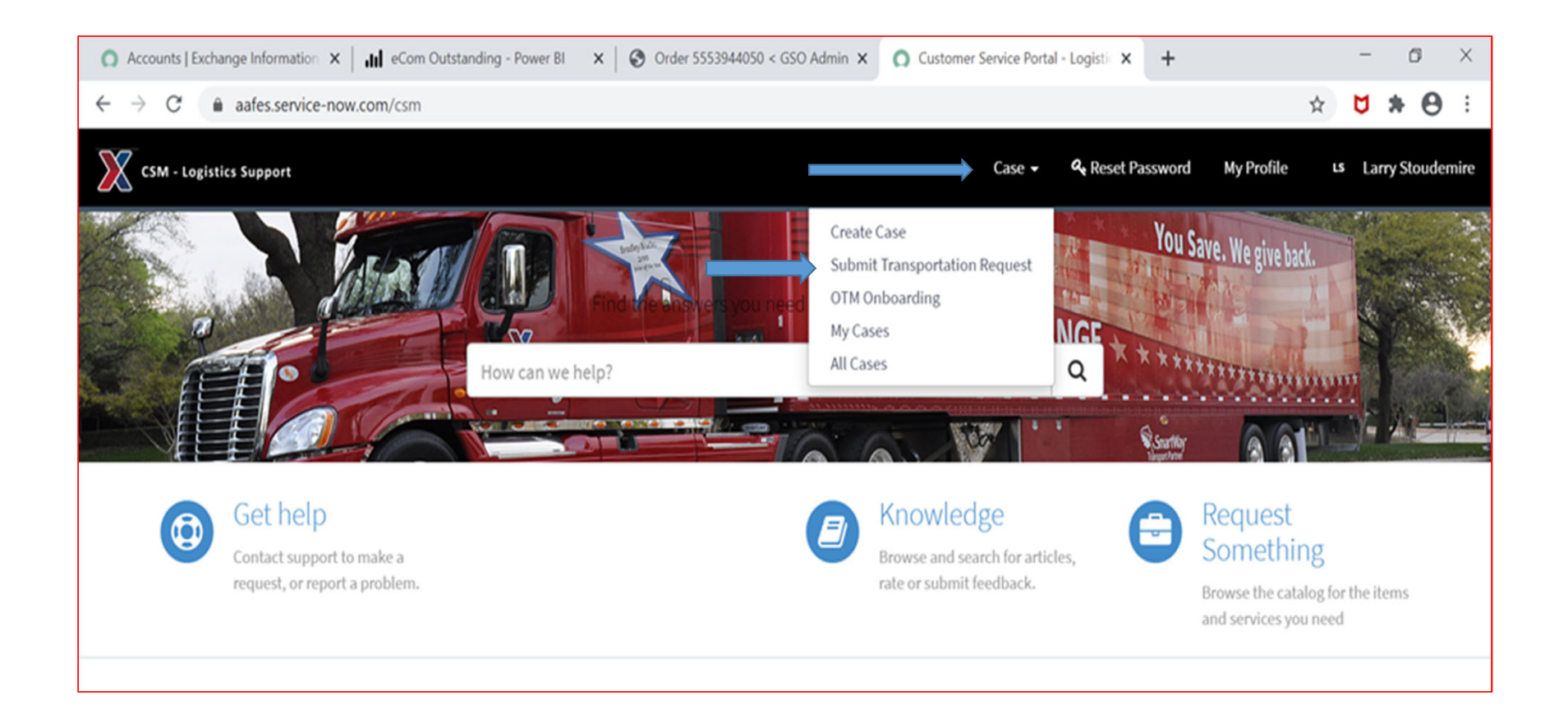

After you select Submit Transportation Request a form will open up for you to fill out.

All fields with a red \* are a mandatory, if you do not know the information put an N/A there.

| LG Transportation Case                                                                                       |    | Submit                                                                                                    |
|----------------------------------------------------------------------------------------------------|----|----------------------------------------------------------------------------------------------------|
| Select the options below to submit a transportation request                                                  |    | Required information<br>Transportation Case Options Baseling Type Short Description<br>Ship From Company Name Contract Number |
| * Indicates required                                                                                         |    |                                                                                                    |
| *Contact ID                                                                                                  |    |                                                                                                    |
| 0                                                                                                    | Ψ. |                                                                                                    |
| Account                                                                                                    |    |                                                                                                    |
|                                                                                                    | *  |                                                                                                    |
| Additional Notifications 📀                                                                                   |    |                                                                                                    |
| Add email addresses as a coma-seperated list. These addresses will be copied on all updates of this request. | ×  |                                                                                                    |
|                                                                                                    |    |                                                                                                    |
| * Transportation Case Options                                                                                |    |                                                                                                    |
| None                                                                                                    | -  |                                                                                                    |
| * Routing Type                                                                                               |    |                                                                                                    |
| None                                                                                                    | *  |                                                                                                    |
| * Short Description                                                                                          |    |                                                                                                    |
|                                                                                                    |    |                                                                                                    |
|                                                                                                    |    |                                                                                                    |

Transportation Case Option drop down is where you will select the type of inquiry you have on a specific PO. You can fill out routing forms, request PO status update, report carrier/vendor issues etc...

| CSI | M - Logistics Support                                      | Case 🗸   | <b>ॡ</b> Reset Password | My Profile      | Larry Stoudemire |
|-----|------------------------------------------------------------|----------|-------------------------|-----------------|------------------|
|     | Home > Customer Service > Support > LG Transportation Case | Sea      | irch                    |                 | Q                |
|     | LG Transportation Case                                     |          |                         |                 | <u>^</u>         |
|     | Transportation Request                                     |          |                         |                 |                  |
|     | <ul> <li>Transportation Case Options</li> </ul>            |          |                         | Submit          |                  |
|     | None                                                       | *        |                         |                 |                  |
|     | 1                                                          | ٩        |                         |                 | A                |
|     | None                                                       | <u>^</u> | Required in             | formation       |                  |
|     | Routing Request                                            |          | Transportati            | on Case Options |                  |
|     | Expedite Routing                                           |          | Routing Type            | 3               |                  |
|     | Shipment/Carrier Status                                    |          | Short Descrip           | tion            | ·                |
|     | Report late/missed carrier appointments                    |          |                         |                 |                  |
|     | Request access to OTM                                      |          |                         |                 |                  |
|     | Carrier – unable to pick up                                |          |                         |                 |                  |
|     | ATU D 1 1                                                  | •        | -                       |                 |                  |
|     | Temperature                                                |          |                         |                 |                  |
|     |                                                            |          | ]                       |                 |                  |

Next make sure you select the correct Routing Type (CONUS, EXPORT, MWR, AIR EXPEDITE). This will make sure your ticket is submitted to the correct group to be worked.

- **CONUS** = Continental United States shipments
- **EXPORT** = Overseas shipments
- **MWR** = Morale welfare Recreation

| CSM - Logistics Supp | ort                                                        |        | Case 🗸        | 4 Reset Password  | My Profile |
|----------------------|------------------------------------------------------------|--------|---------------|-------------------|------------|
|                      | Home > Customer Service > Support > LG Transportation Case | Search | 1             |                   | Q          |
|                      | Routing Type                                               |        |               |                   |            |
|                      | None                                                       | *      |               |                   |            |
|                      | l                                                          | ۹      |               | Submit            |            |
|                      | None                                                       |        |               |                   |            |
|                      | CONUS                                                      |        |               |                   | -          |
|                      | EXPORT                                                     |        | Required inf  | ormation          |            |
|                      | Air Expedite                                               |        | Transportatio | n Case Options    |            |
|                      | MWR                                                        |        | Routing Type  | Short Description |            |
|                      | Temperature                                                |        | Ship From Co  | mpany Name        | *          |
|                      |                                                            |        |               |                   |            |

## After you input the Transportation Case Options and Routing Type a list of questions will populate. All fields with a red \* are a mandatory, if you do not know the information put an N/A there.

\* Short Description

**Transportation Routing Request** 

\* Ship From Company Name

Temperature

\* Contract Number

Comments / Details

Finally you also have the option to attach a word, excel, or PDF document to the ticket as well. Once you have filled out all required fields, click submit. You will receive a notification with your Case number after submission.

| CSM - Logistics Support                                    | Case 🗸         | a Reset Password          | My Profile           | Larry Stoudemire |
|------------------------------------------------------------|----------------|---------------------------|----------------------|------------------|
| Home > Customer Service > Support > LG Transportation Case | Sea            | rch                       |                      | ٩                |
| LG Transportation Case                                     |                |                           |                      |                  |
| Transportation Request                                     |                |                           |                      |                  |
|                                                            |                |                           | Submit               |                  |
| * Contract Number                                          |                |                           |                      |                  |
|                                                            |                | ]                         |                      |                  |
| Comments / Details                                         |                | Required i<br>Short Descr | nformation<br>Iption |                  |
|                                                            |                | Are there m               | uttiple PO's         |                  |
|                                                            |                | P.O. Numbe                | 4                    | ÷                |
|                                                            | Add attachment | S                         |                      |                  |
|                                                            |                |                           |                      |                  |
|                                                            |                |                           |                      | P                |

\*\* If you have any issues please contact the LG ServiceNOW Admin at <a href="mailto:zzLGServiceNow@aafes.com">zzLGServiceNow@aafes.com</a> \*\*